## いとちりの 防災教育にGIS 2014 広域豪雪支援 簡単GISマニュアル(1.5) 国土数値情報 「土石流警戒区域」データの利用 (一部改訂)

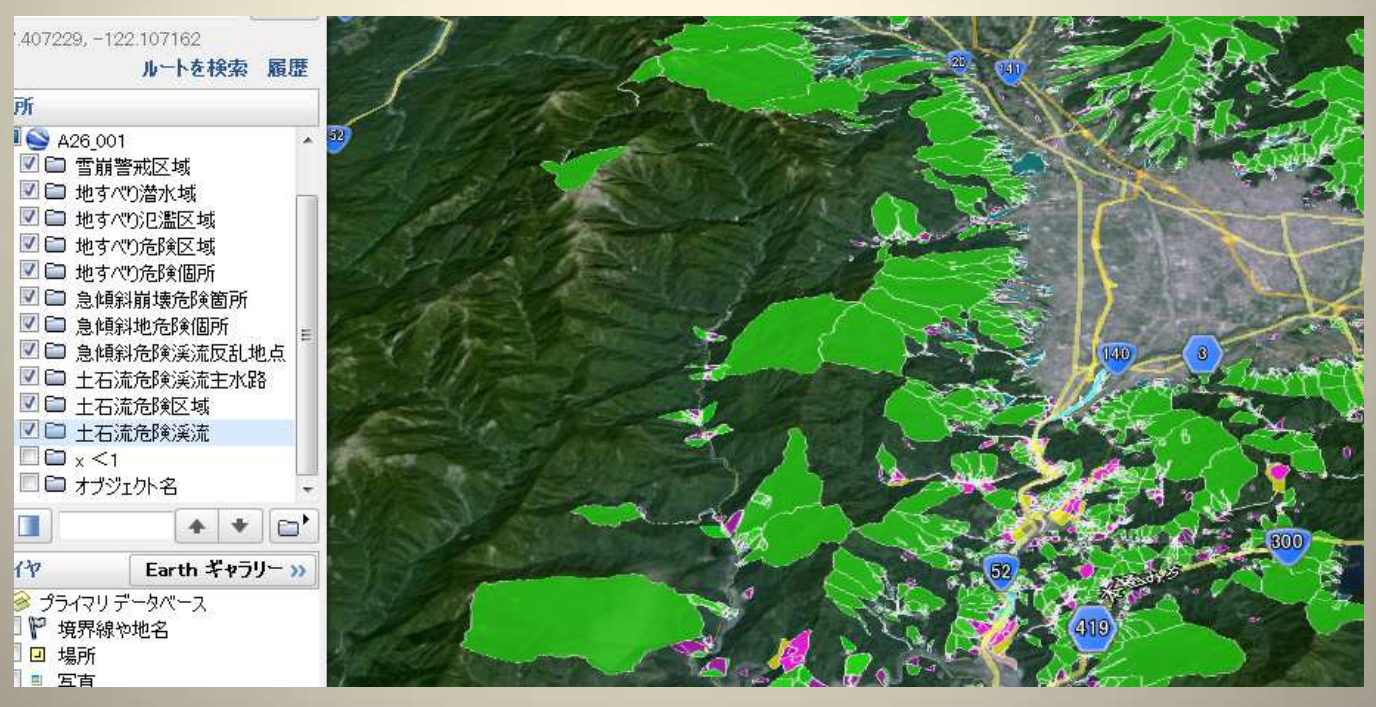

### ©いとちり2014

#### 1. 「国土数値情報」サイトにアクセスします、

#### http://nlftp.mlit.go.jp/ksj/

| Home                                                                | 初以          | ተወታላ                           | 25        | ある質問(FAQ)                             | サイトマップ                                              | 利用約款                             | 問合せ                                                                                     |
|---------------------------------------------------------------------|-------------|--------------------------------|-----------|---------------------------------------|-----------------------------------------------------|----------------------------------|-----------------------------------------------------------------------------------------|
| 「国土数値'                                                              | E<br>情報」とは、 | 国土数(<br>国土に関する基                | <b>直作</b> | <b>青報 ダ</b> 「<br><sup>潤データセットです</sup> | トロンロード<br>ロ                                         | <b>サービス</b>                      | 快乘                                                                                      |
| <u>初めての方へ</u><br>サ <u>イトマップ</u>                                     | :           | データ形式                          | <u>JP</u> | GIS2.1 JP                             | <u>3151.0</u><br>3 <u>151.0</u><br>(SHP・G           |                                  | 基本情報<br><u>     局の概要・組織図</u> (PDF)                                                      |
|                                                                     |             | <水域>                           | 1         | 2. 政策区域<br>行政区域<br>更新                 | - 3-3些数<br>< 施設 >                                   | 4、义道<br>高速道路時系列<br>更新            | <ul> <li>◎ 計画·基本方針一覧</li> <li>◎ 報道発表資料</li> </ul>                                       |
| Q1<br>国土数値情報をダウン<br>ロードしようとしたが、うま<br>くいかず、[Forbidden 実行]            | ^           | <u>海岸線</u> ☑<br>海岸保全施設 ☑<br>新規 |           | DID人口集中地区 🕅<br>更新<br>小学校区 🕅 🔳         | <u>市町村役場等及び公</u><br><u>的集会施設</u> ■<br><u>公共施設</u> ■ | 道路密度・道路延長<br>メッシュ<br>東新<br>バスルート | <ul> <li> <u>所管海議会等             </u> </li> <li> <u>予算(省全体ヘリンク)         </u> </li> </ul> |
| できるフォーム以外からの<br>アクセスを探知しました」と<br>エラーが表示されてしまい<br>ます。                |             | <u>瀨沼</u> ⊠<br>河川 ☑ ■          |           | <大都市圈>                                | 警察署 ◎ ■<br>新規<br><u>消防署</u> ◎ ■                     | <u>バス停留所</u>                     | <ul> <li>         ● 重業評価      </li> <li>         ● <u>イベント情報</u> </li> </ul>            |
| 62           国土数値情報を利用して<br>作成した図表を本の中に<br>指載したいのですが、手<br>競売が必要ですか? |             | <u>流域メッシュ</u><br>更新            |           | 三大都市圖計画区域<br>図                        | 新規<br>医療機関 ■                                        | <u>鉄道</u> <mark>/</mark><br>東新   | <ul> <li>◎ <u>アーカイブ(過去の情</u><br/>報)</li> </ul>                                          |

|                                    | <u></u>                     |      |      |     |     |  |
|------------------------------------|-----------------------------|------|------|-----|-----|--|
| <災害·防災>                            |                             |      |      |     |     |  |
| <u>土砂災害危険箇所</u><br>▶   ▲ ●         | < 保護保全 >                    |      |      | れを  |     |  |
| <u>爱水怒走区概</u> <mark>№</mark><br>新規 | 自然公園地域 🕥                    | タ    | ゙ウンロ | ードし | ます。 |  |
| 竜巻等の突風 💽                           | 自然保全地域 🚿                    |      |      |     |     |  |
| <u>土砂災害・雪崩メッ</u><br><u>シュ</u>      | . <u>鳥獣保護区</u> ፟፟፟፟፟፟፟፟፟፟፟፟ |      |      |     |     |  |
| 平年値(気候)メッシュ                        |                             |      |      |     |     |  |
| ダウンロードするデータの選択                     |                             |      |      |     |     |  |
| 山北海道 日春森 [                         | □岩手 □宮城                     | □秋田  | □山形  | □福島 | □茨城 |  |
| □栃木  □群馬   □                       |                             | □東京  | □神奈川 | □新潟 | □富山 |  |
|                                    |                             | □岐阜  | □静岡  | □愛知 |     |  |
| □滋賀□□京都□□                          |                             | □奈良  | □和歌山 | □鳥取 | □島根 |  |
|                                    |                             | □香川  | □愛媛  | □高知 | □福岡 |  |
| □佐賀    □長崎    □                    |                             | 🗌 宮崎 | □鹿児島 | □沖縄 |     |  |
| 0                                  |                             |      | _    | = - |     |  |

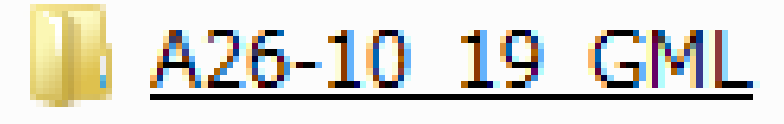

ダウンロードして 解凍したフォルダ と中身

<u>A26-10 19-g.xml</u>

A26-10 19-g SedimentDisasterHazardArea Line.dbf

A26-10 19-g SedimentDisasterHazardArea Line.shp

<u>A26-10 19-g SedimentDisasterHazardArea Line.shx</u>

A26-10 19-g SedimentDisasterHazardArea Surface...

A26-10 19-g SedimentDisasterHazardArea Surface...

] <u>A26-10 19-g SedimentDisasterHazardArea Surface...</u>

] <u>KS-META-A26-10\_19-g.xml</u>

## 2. MANDARAで開きます

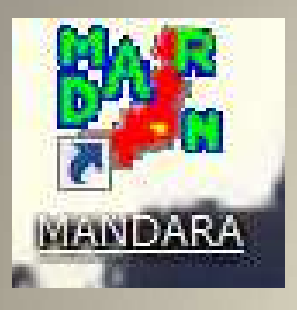

http://ktgis.net/mandara/

| \$1'FJ基1代                                                                                                    |          |           |   |
|----------------------------------------------------------------------------------------------------|----------|-----------|---|
| ○ クリップボードのデータを読み込む                                                                                                    |          | 「マップエディタ」 | を |
| ○ データファイルから読み込む                                                                                                    |          | 遅くでからの    |   |
| ○ 最近使ったファイルを読み込む                                                                                                    |          | 選んでからして   |   |
| convin-map2014.mdrm<br>convin-map2014.mdrm<br>convin-map2014.mdrm<br>con-for9.mdrm<br>コンビニJapan.mdrm<br>コンビニJapan.mdrm<br>コンビニチェーンの地図.mdrm |          |           |   |
| ○ 新しくデータを作成<br>○ 白地図・初期属性データ表示                                                                                                    | 4        |           |   |
| <ul> <li>マップエディタ(地図データの作成・編集)</li> </ul>                                                                                                   |          |           |   |
|                                                                                                    | All of L |           |   |

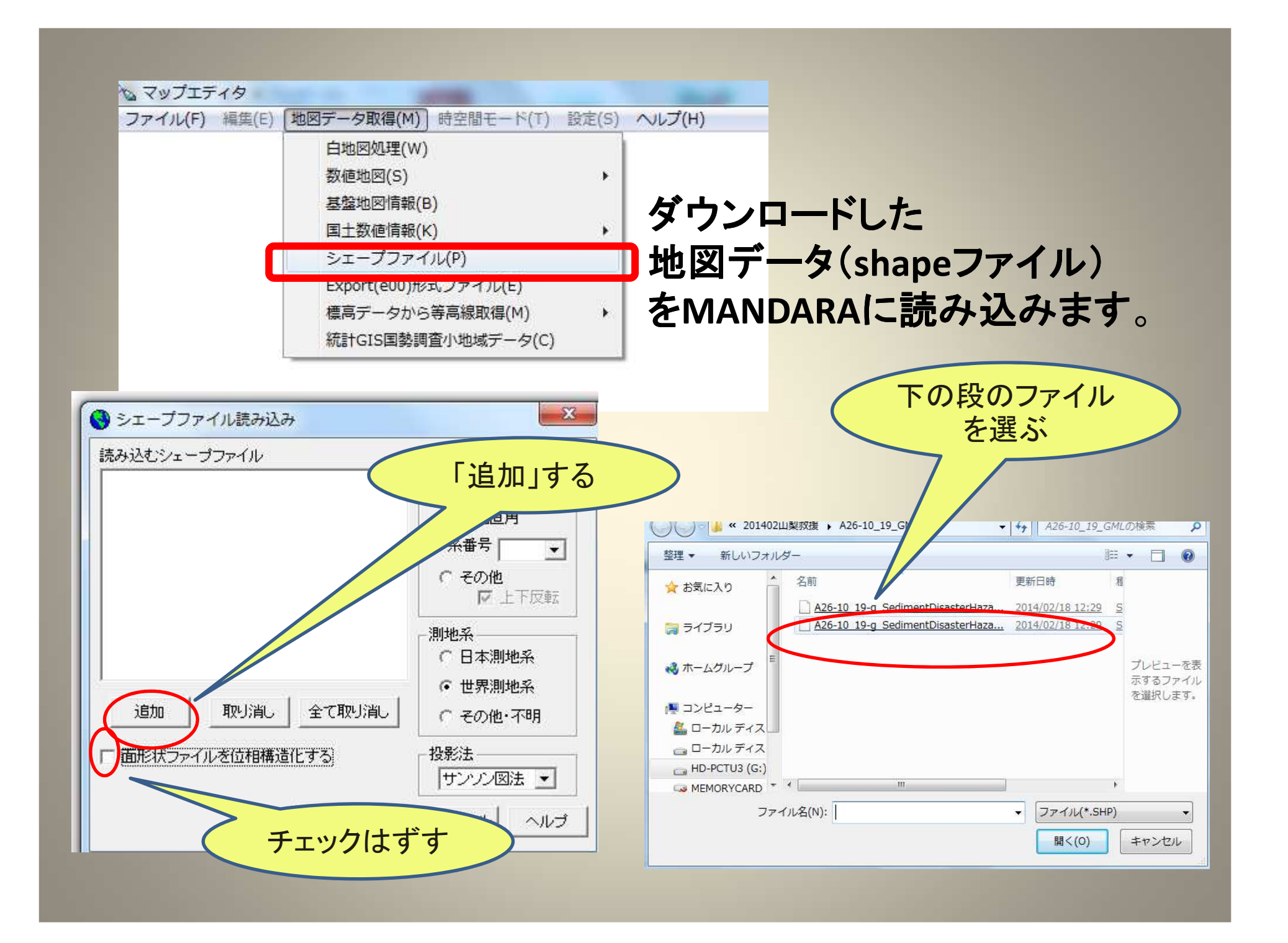

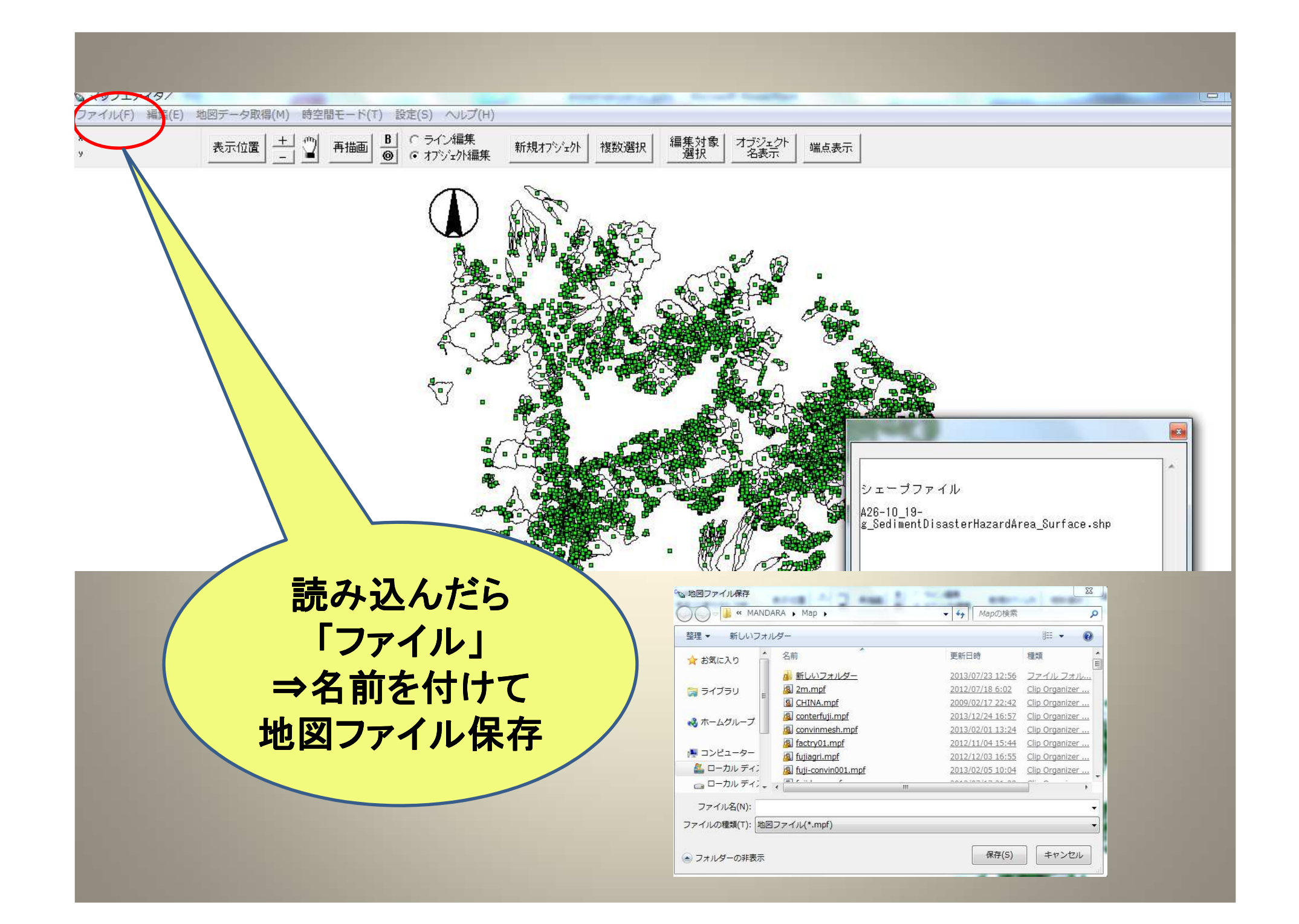

## マップエディタを閉じて、MANDARAの メイン画面から

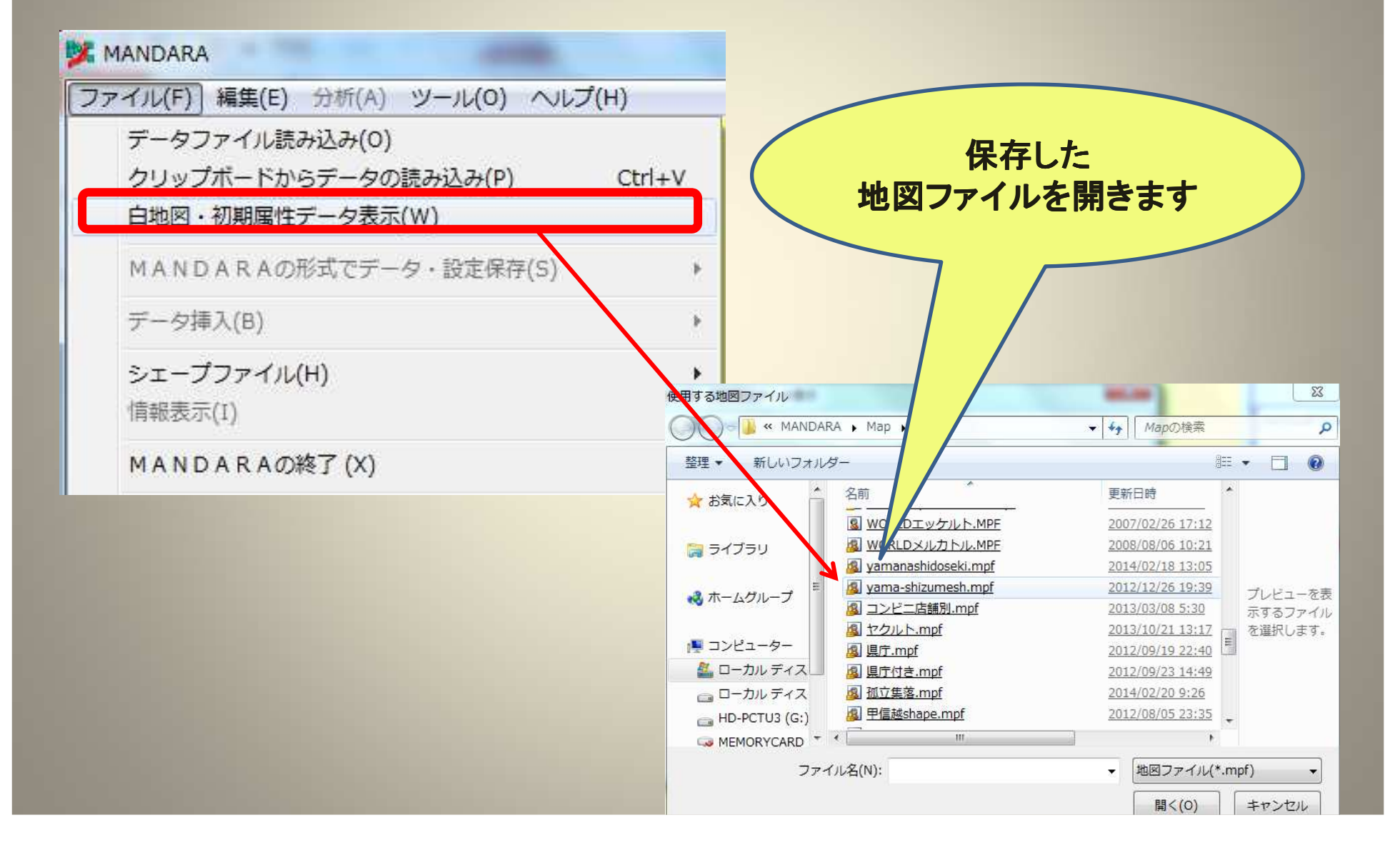

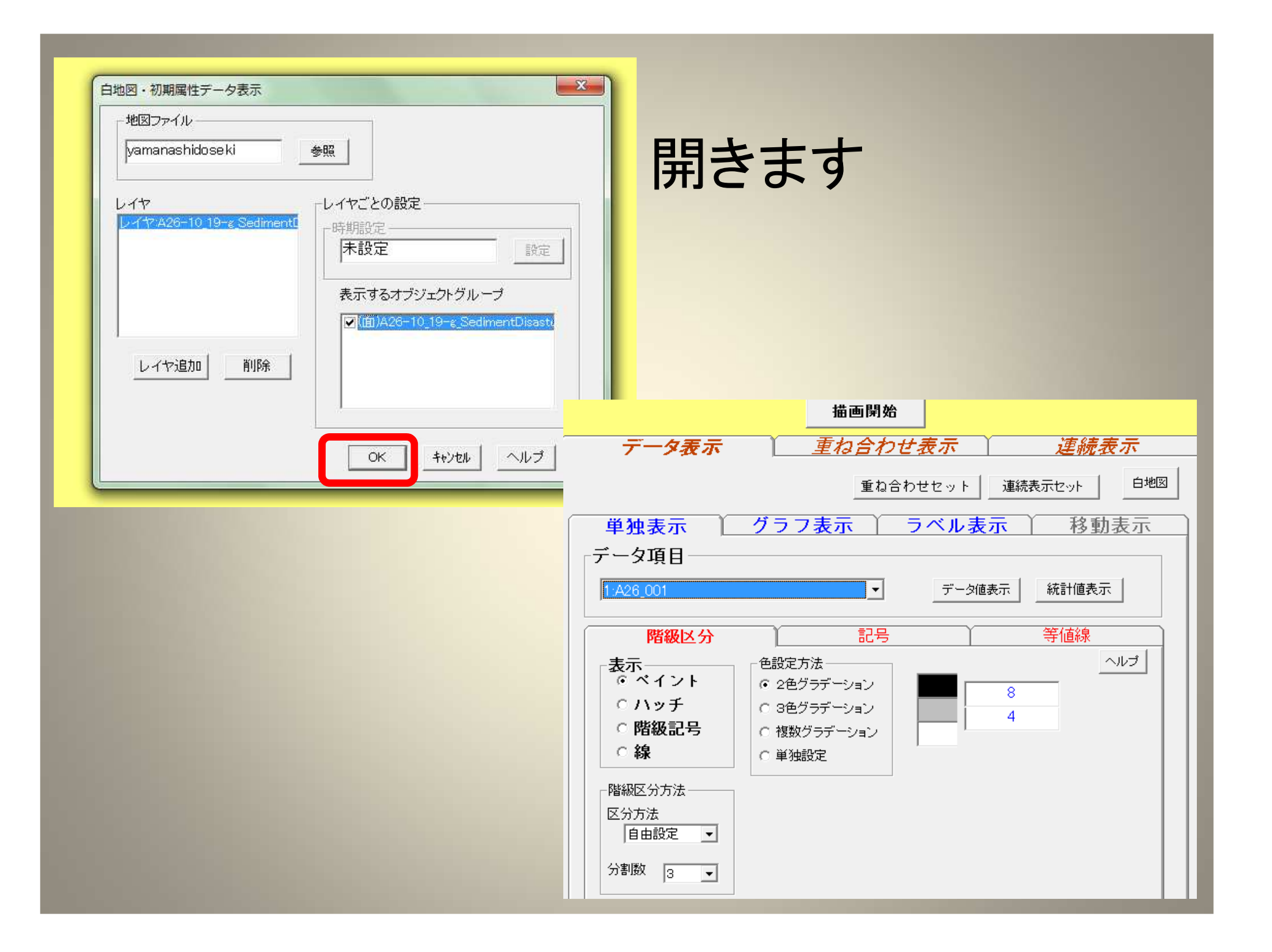

## 重要!数字はカテゴリを表しています コードリストのURLはこちら

http://nlftp.mlit.go.jp/ksj/gml/codelist/SedimentDisastersProneAreaCd.html

危険箇所種別ロード(ファイル名称:SedimentDisastersProneAreaCd)

| 危険箇所種別       | コード |
|--------------|-----|
| 土石流危険渓流      | 1   |
| 土石流危険区域      | 2   |
| 土石流危険渓流主流路   | 3   |
| 土石流危険渓流氾濫開始点 | 4   |
| 急傾斜地崩壞危険箇所   | 5   |
| 急傾斜地崩壞危険区域   | 6   |
| 地すべり危険箇所     | 7   |
| 地すべり危険区域     | 8   |
| 地すべり氾濫区域     | 9   |
| 地すべり湛水域      | 10  |
| 雪崩危険箇所       | 11  |

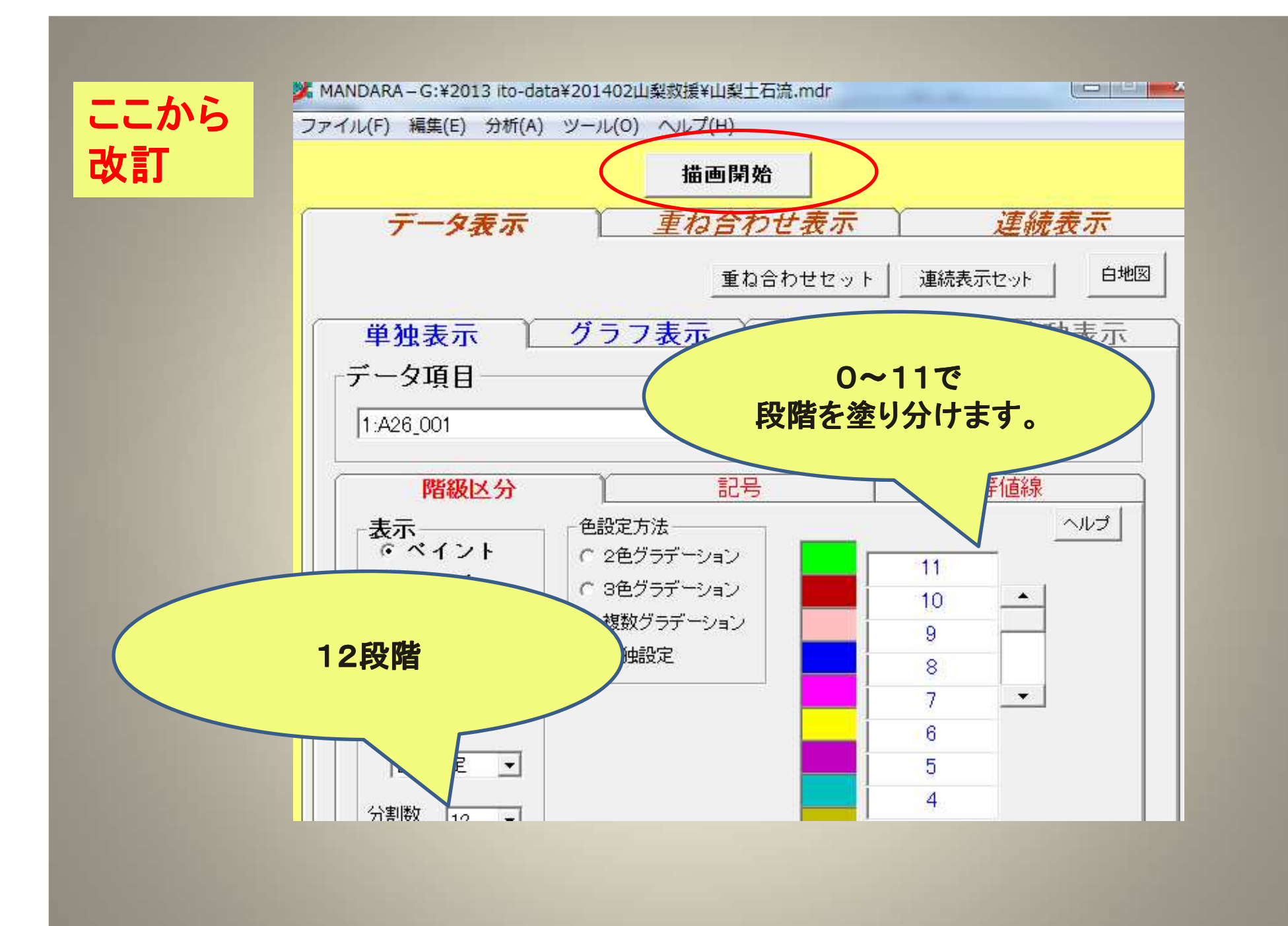

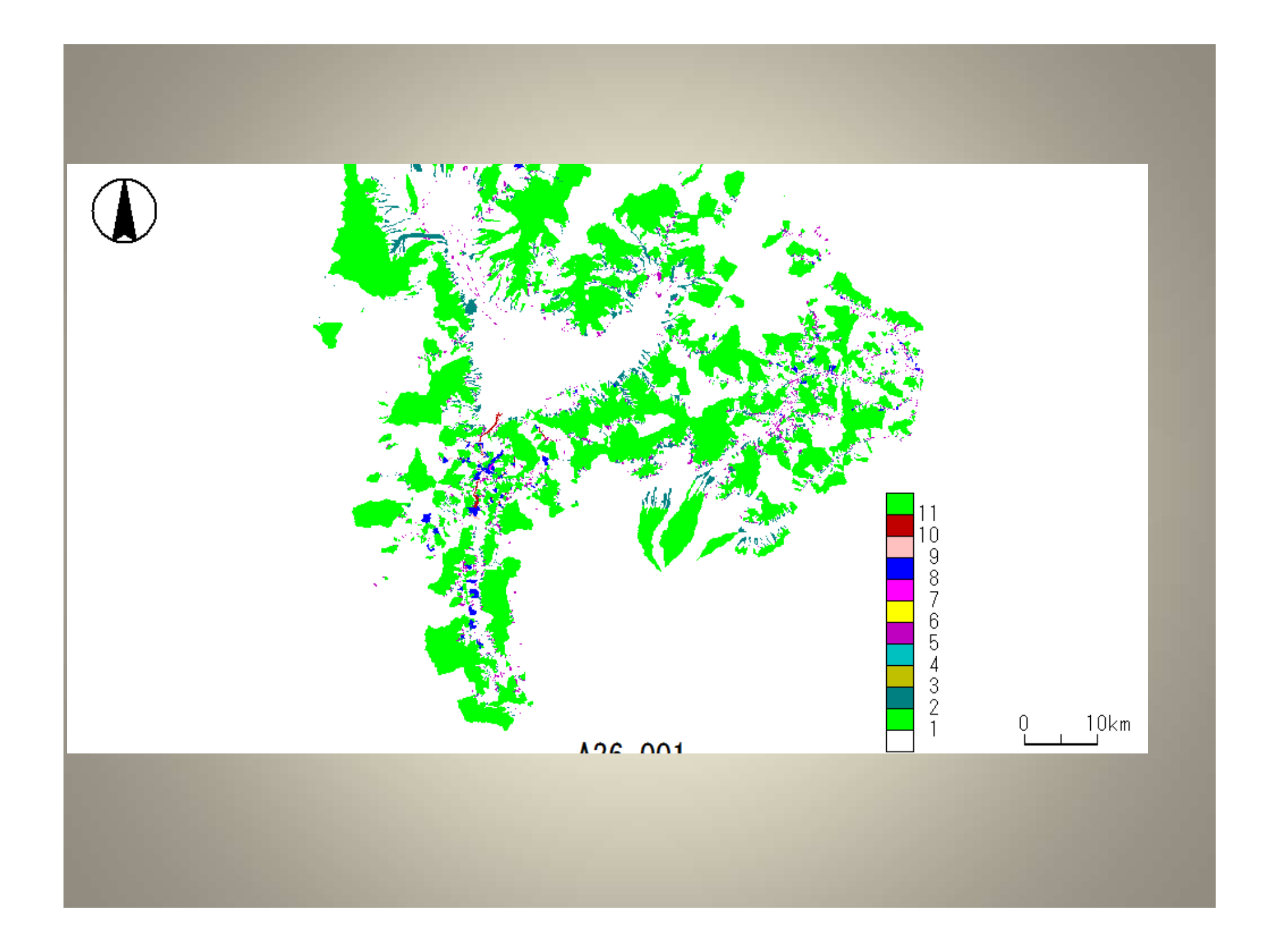

#### 危険箇所種別ロード(ファイル名称:SedimentDisastersProneAreaCd)

| 危険箇所種別       | コード |
|--------------|-----|
| 土石流危険渓流      | 1   |
| 土石流危険区域      | 2   |
| 土石流危険渓流主流路   | 3   |
| 土石流危険渓流氾濫開始点 | 4   |
| 急傾斜地崩壞危険箇所   | 5   |
| 急傾斜地崩壞危険区域   | 6   |
| 地すべり危険箇所     | 7   |
| 地すべり危険区域     | 8   |
| 地すべり氾濫区域     | 9   |
| 地すべり湛水域      | 10  |
| 雪崩危険箇所       | 11  |

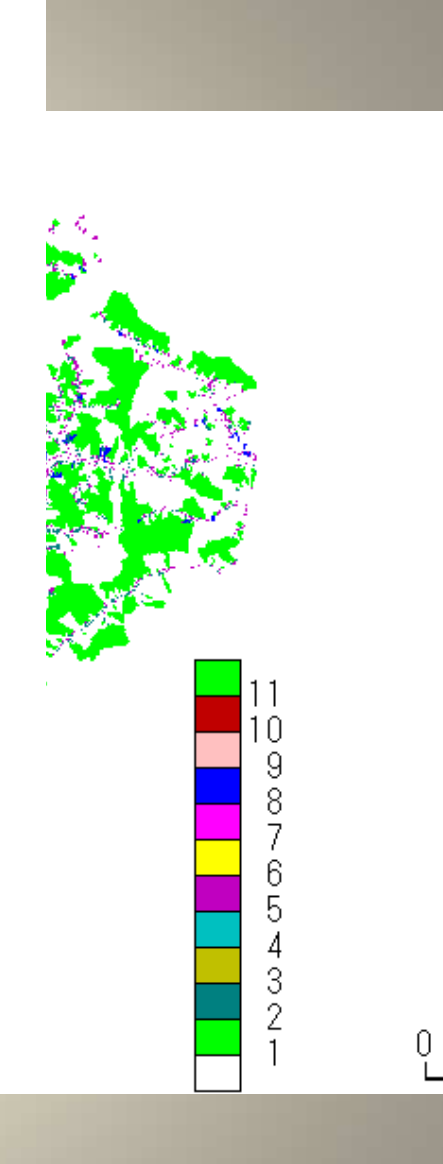

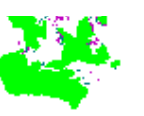

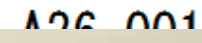

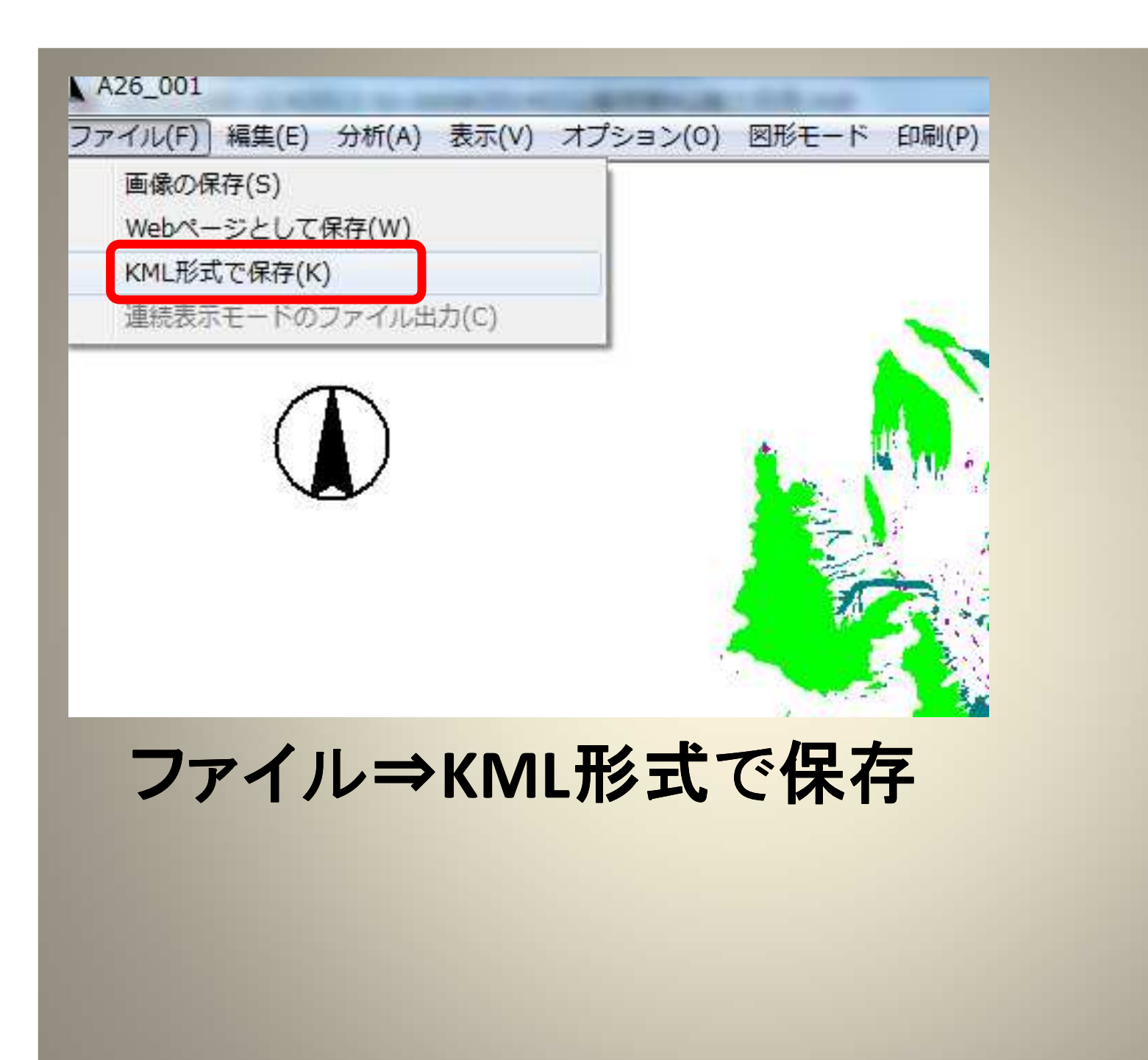

| 出力ファイル           | 高さ<br>高さデータ                             | - オブジェクト名            |
|------------------|-----------------------------------------|----------------------|
| doseki-alikmi 設定 | 1:A26_001                               | ▼ オフシェクト名をつける        |
| 透過度              | - · · · · · · · · · · · · · · · · · · · |                      |
| 透明 🕢 👘 🚺 👔 不透明   | C 地面から C 海面から                           | 2:H20_002            |
|                  | 最大の高さ <u></u> 」                         |                      |
| 記号の形状            |                                         |                      |
|                  |                                         | 全て選択全て非選択            |
| 輪郭線              | - Regionタグの設定<br>「 設定する                 | Regionタグの設定          |
| 色                | 100 Paperto                             | ▶ 段定する               |
|                  | -1 ピクセル以下                               | 200 ビクセル以上 -1 ビクセル以下 |
|                  |                                         |                      |
|                  |                                         | OK +692/ ~703        |

23 KML出力 オブジェクト名 高さ ー出力ファイル・ 高さデータ doseki-allkml ▼ オブジェクト名をつける 設定 1:A26\_001 --表示されるデータ項目 14.098.001 一透過度 1 THE R. LEWIS CO., LANSING MICH. - 25 MANDARA 透明 ( . G:¥2013 ito-data¥201402山梨救援¥doseki-all.kmlを保存しました。 -記号の形状-このファイルを開きますか? -全て非選択 輪郭線 (\$1)(Y) いいえ(N) 色 1ビクセル -LICHART 200 ピクセル以上 -1 ピクセル以下 -1 ピクセル以下 OK キャンセル ヘルプ

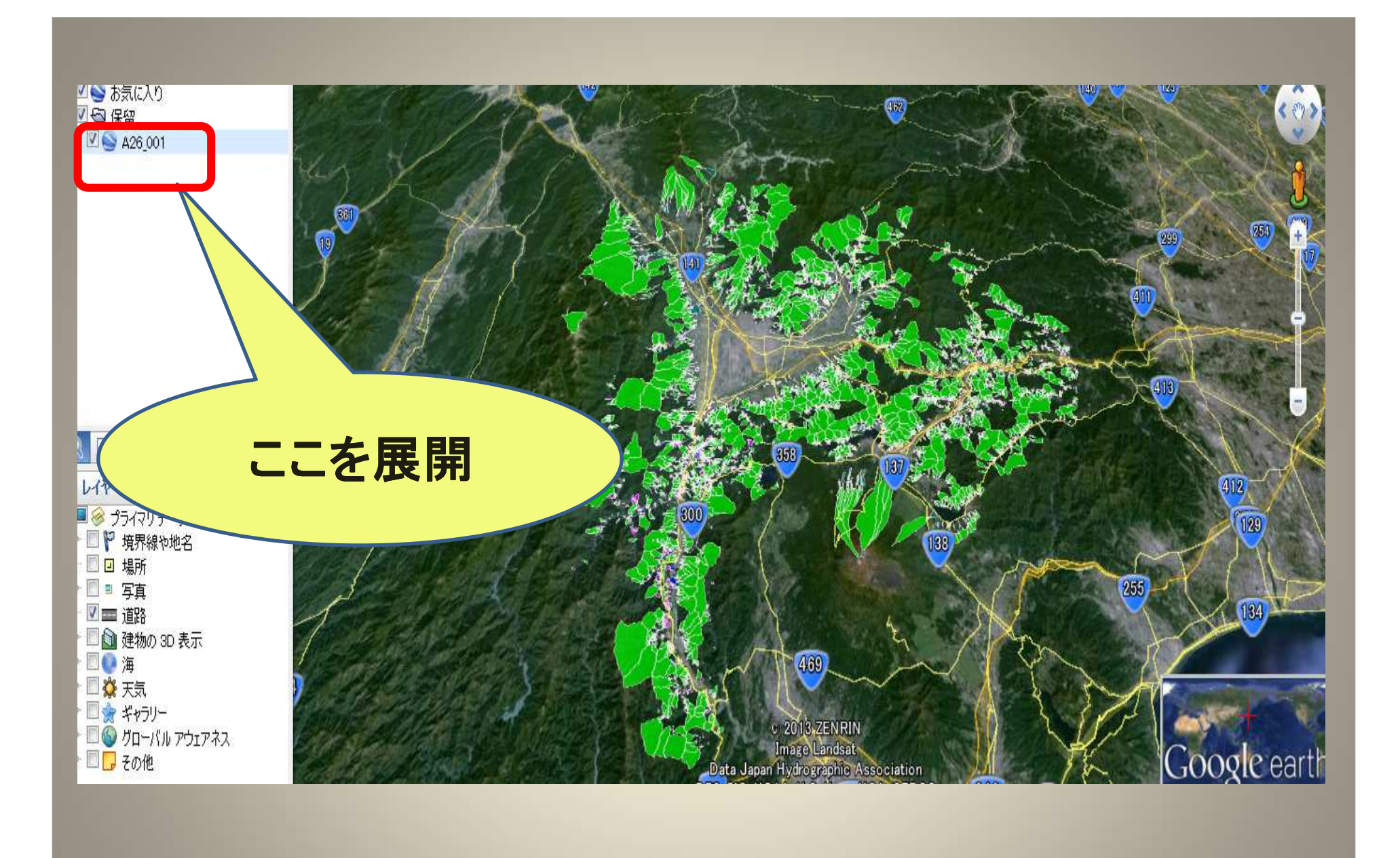

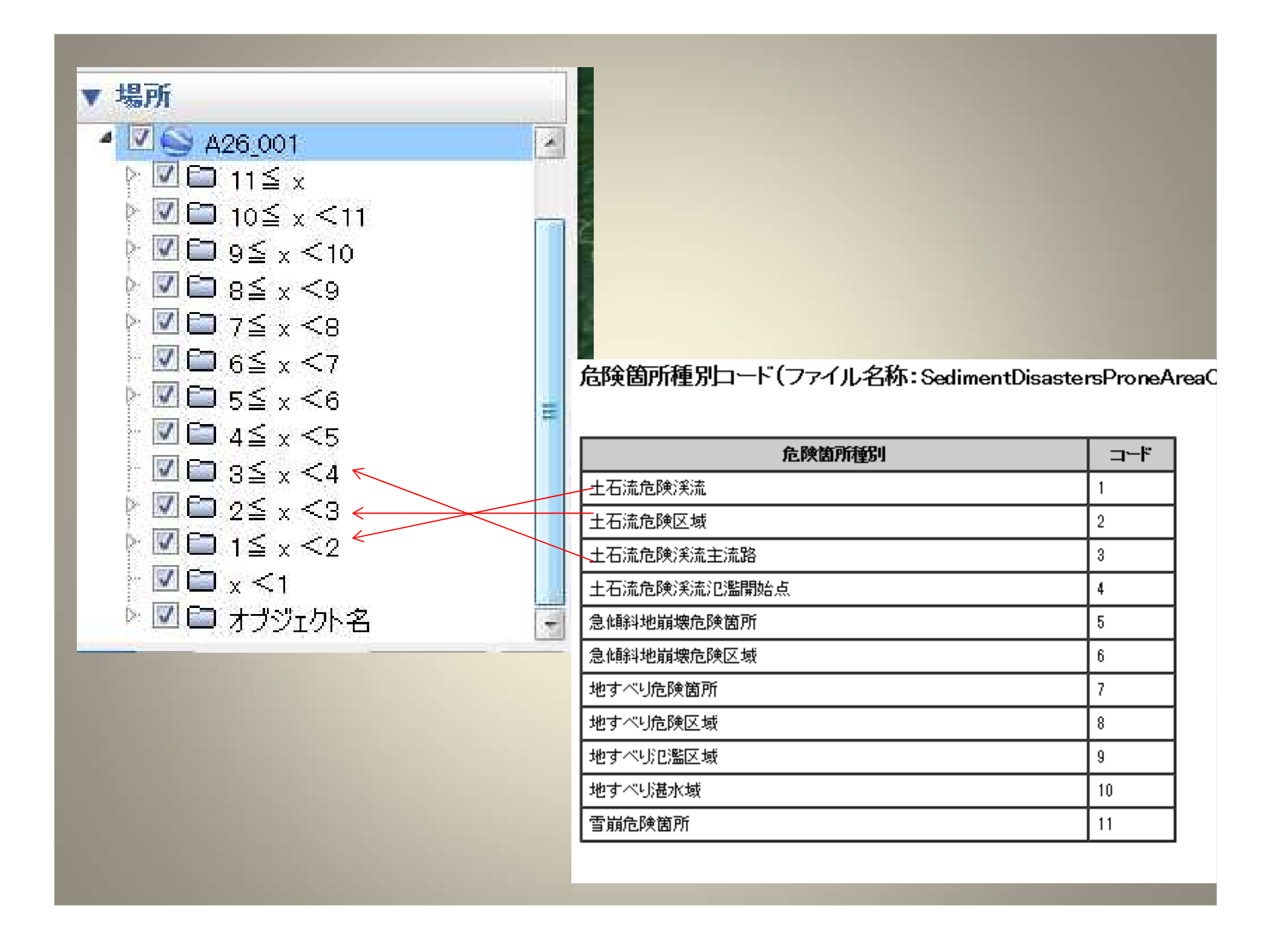

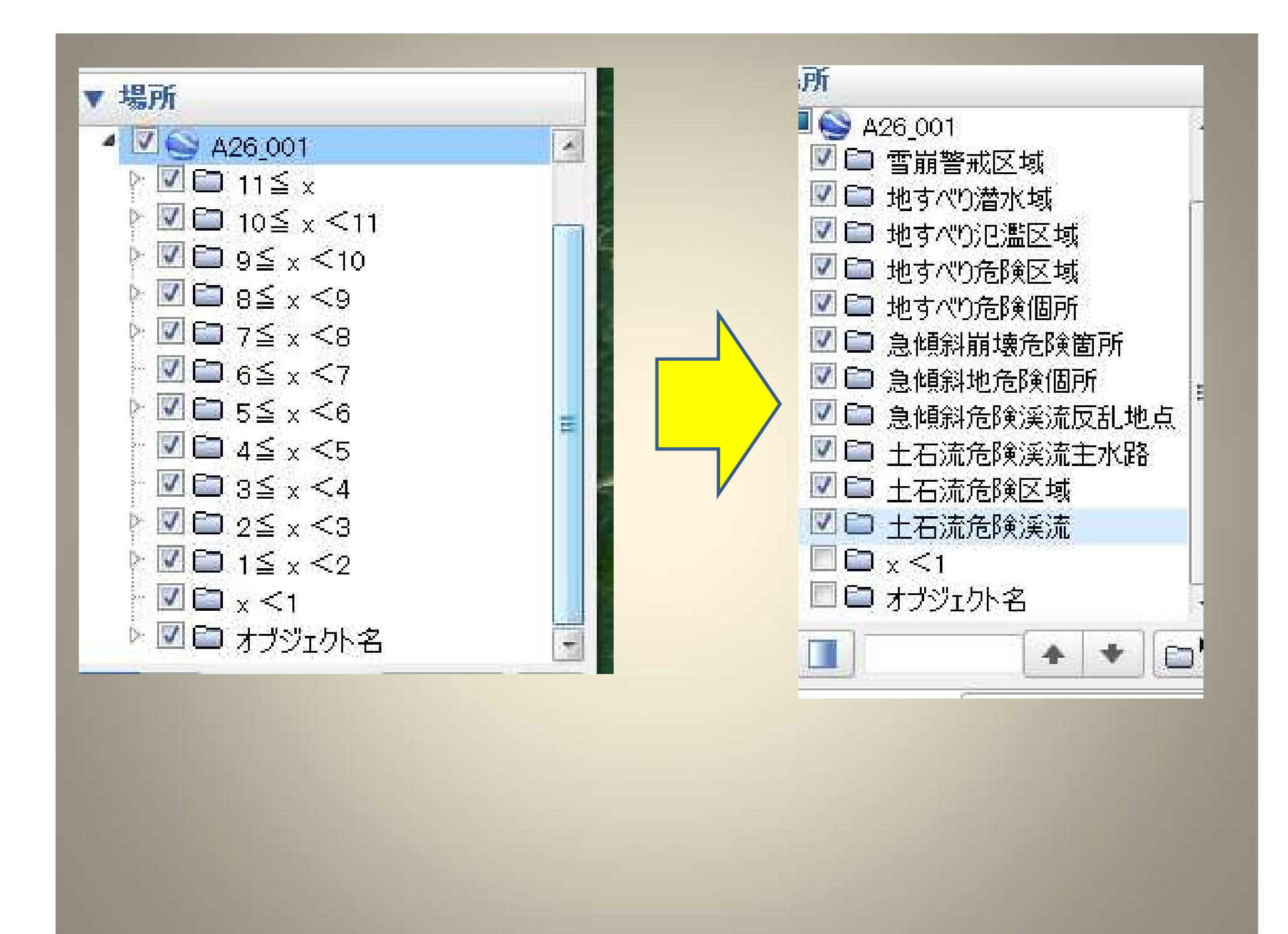

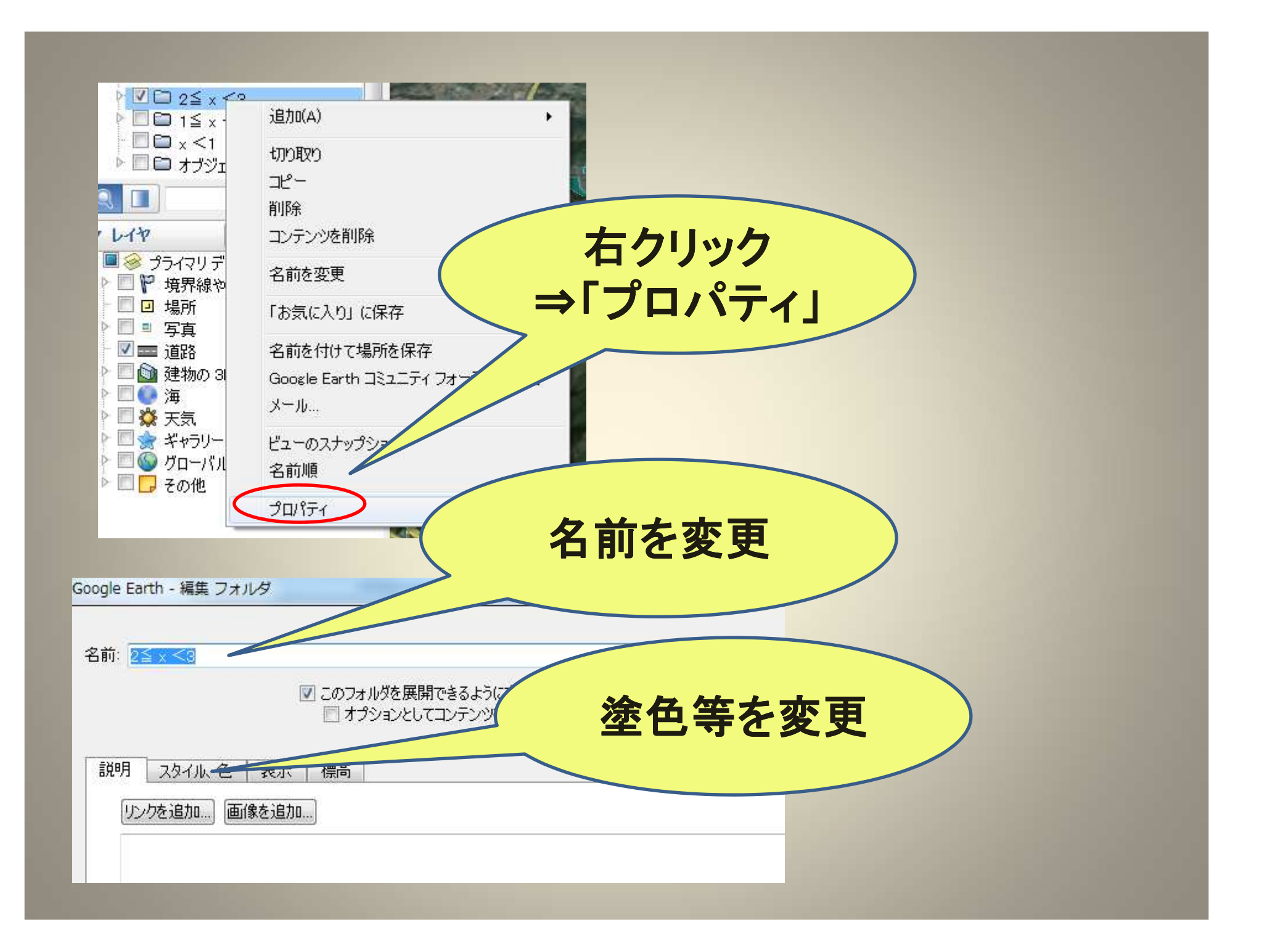

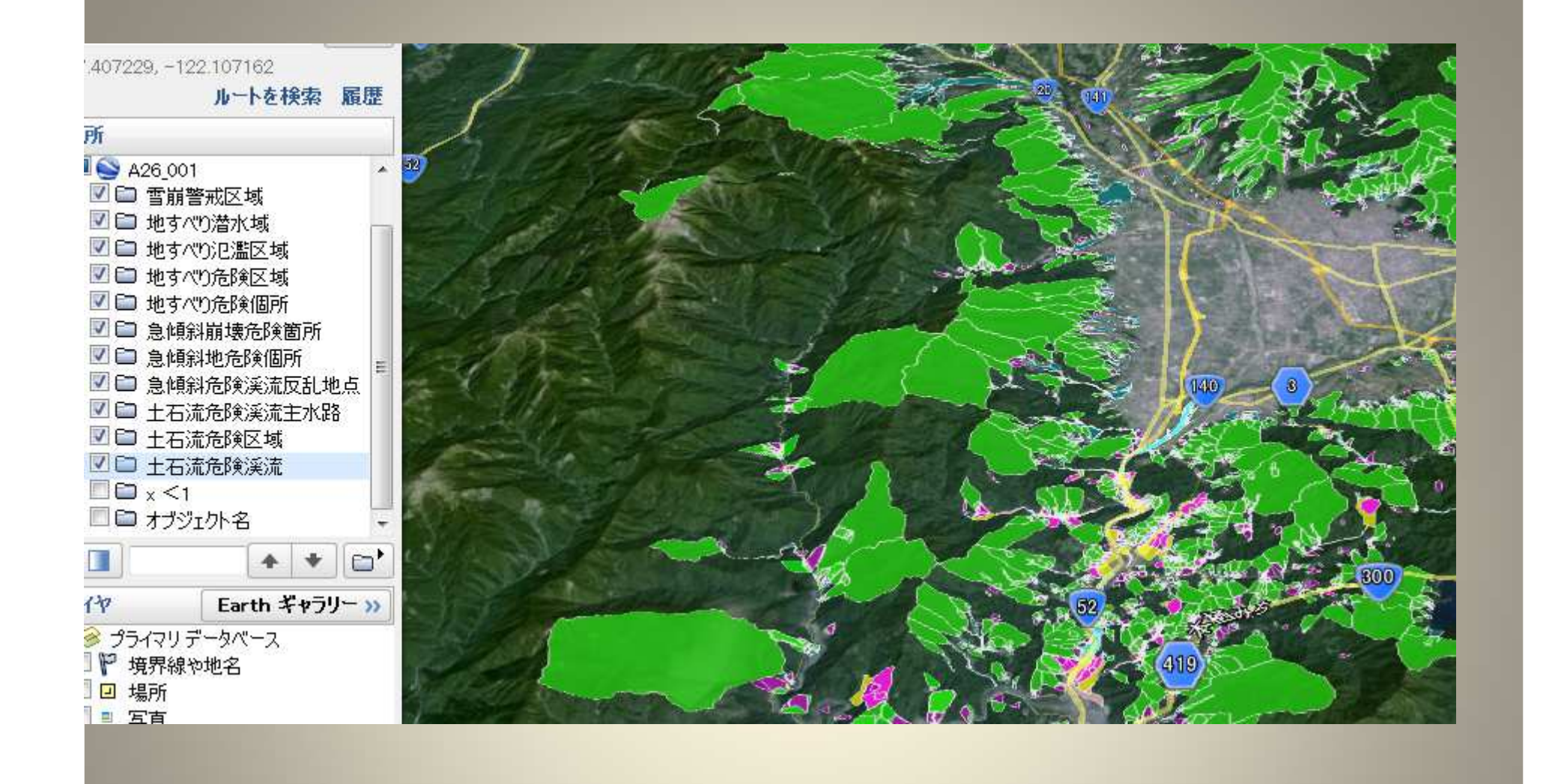

全カテゴリの表示

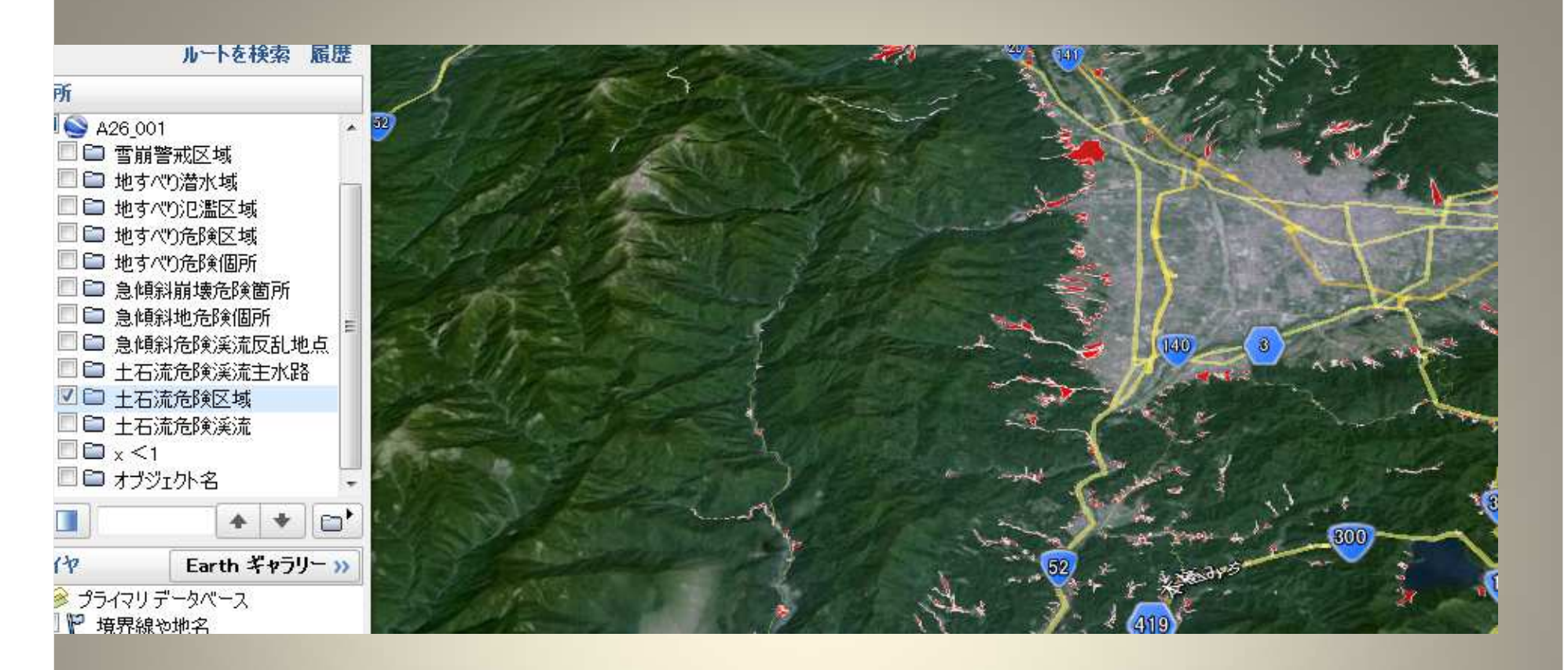

# 「土石流危険地域」のみ表示 KMLファイルとして保存して完了 (全体・各個別) Done